# Android 7 - Yritysportaalin lataaminen ja liittäminen Intune-mobiililaitehallintaan

Last Modified on 26/10/2017 1:10 pm EEST

Ennen kuin aloitat laitteen liittämisen mobiililaitehallintaan niin varmistuthan, että laitteelle on kirjauduttu Google-tilillä, jotta Play Kauppa on käytettävissä.

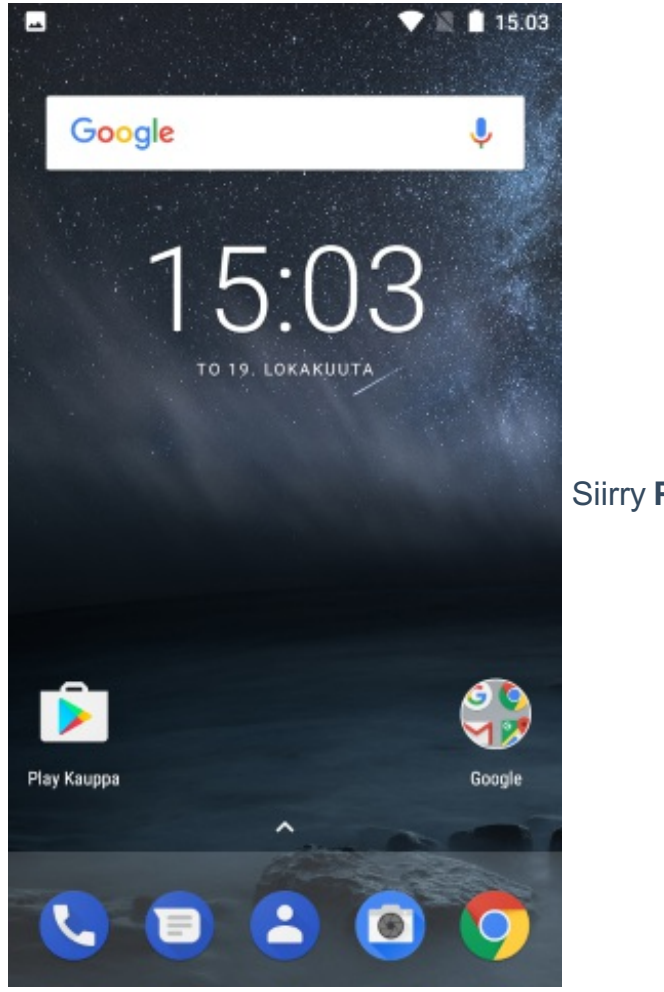

Siirry Play Kauppaan.

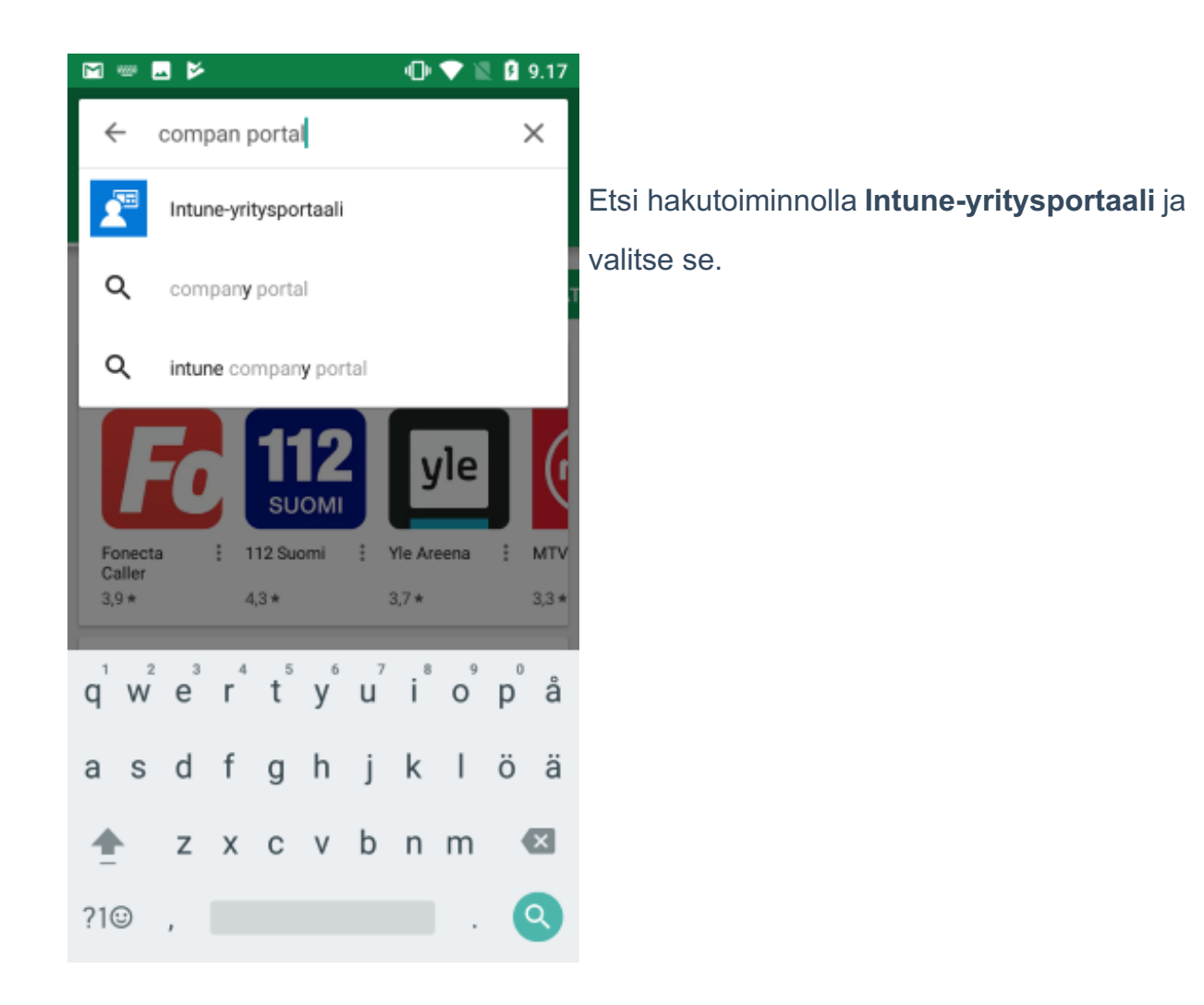

Valitse **Asenna**.

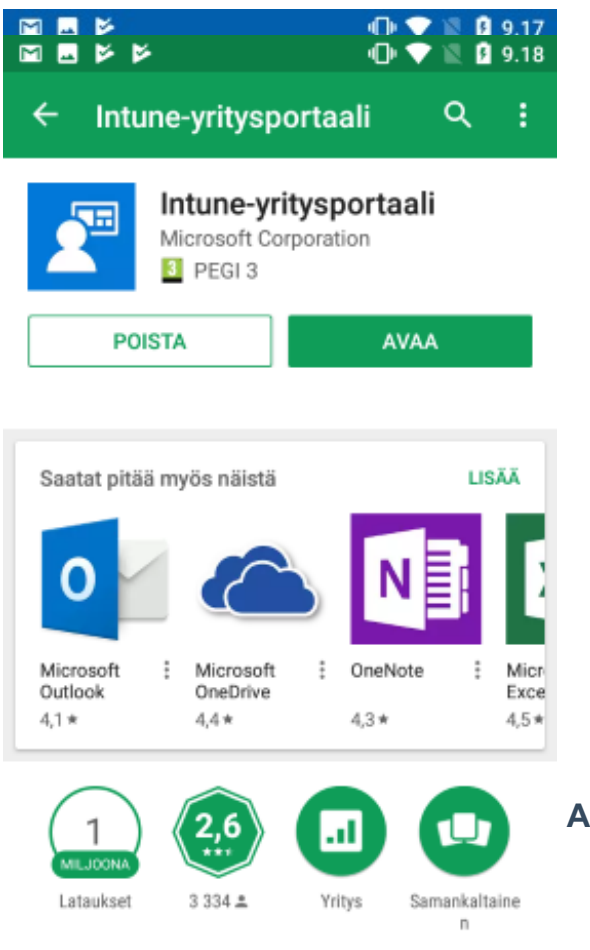

Avaa Intune-yritysportaali.

Microsoft Intune -yritysportaali

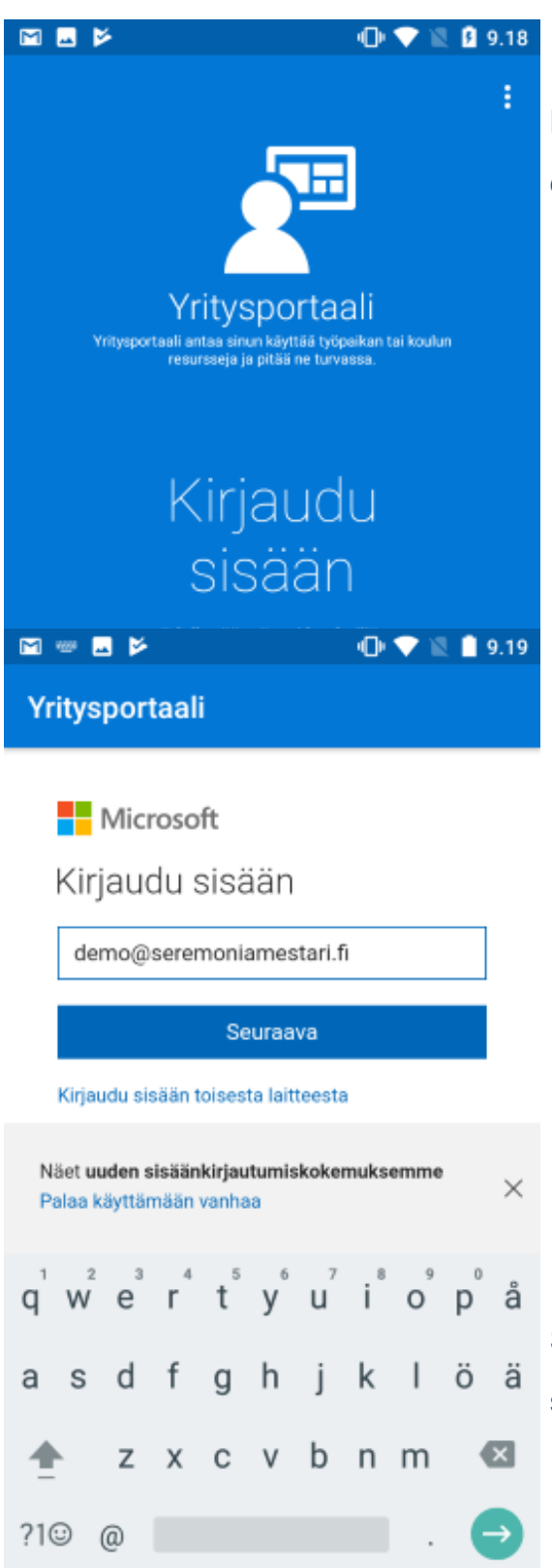

Kirjaudu sisään omilla organisaatiotunnuksillasi.

Syötä organisaatiokohtainen sähköpostiosoitteesi ja valitse **Seuraava**.

| M 🖬 🖻                    | 🕕 💎 🖹 🗎 9.19    |                                                    |
|--------------------------|-----------------|----------------------------------------------------|
| Yritysportaali           |                 |                                                    |
| © seremoni               | iamestari       |                                                    |
| demo@seremoniamestari.fi |                 |                                                    |
| Anna salasan             | а               |                                                    |
|                          |                 |                                                    |
| Edellinen                | Kirjaudu sisään | Syötä salasanasi ja valitse <b>Kirjaudu sisään</b> |
| Unohdin salasanani       |                 |                                                    |
|                          |                 |                                                    |
|                          |                 |                                                    |
|                          |                 |                                                    |

Näet uuden sisäänkirjautumiskokemuksemme Palaa käyttämään vanhaa

 $\times$ 

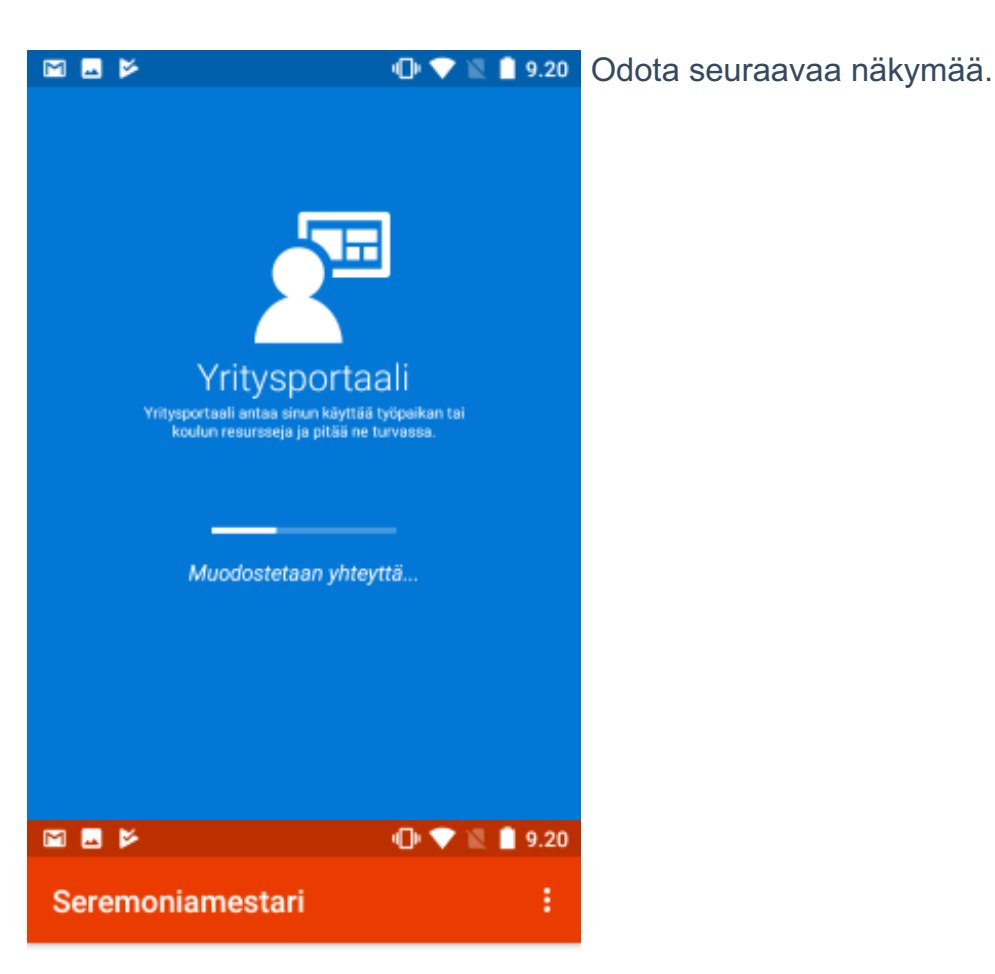

# Yrityskäytön määritys

Autamme sinua määrittämään laitteesi, jotta voit käyttää yritysportaalia, sisäisiä sovelluksia ja muita yritysresursseja.

You will need to:

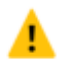

Δ

# Saa laitteesi hallituksi

Yrityksesi edellyttää, että suojaat laitteesi hyväksymällä Android-käyttöoikeudet. Valitse Jatka.

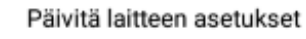

Yrityksesi saattaa edellyttää, että määrität tunnuskoodin tai salaat laitteesi.

Lue lisätietoja määrityksestä

LYKKÄÄ MYÖHEMMÄKSI

JATKA

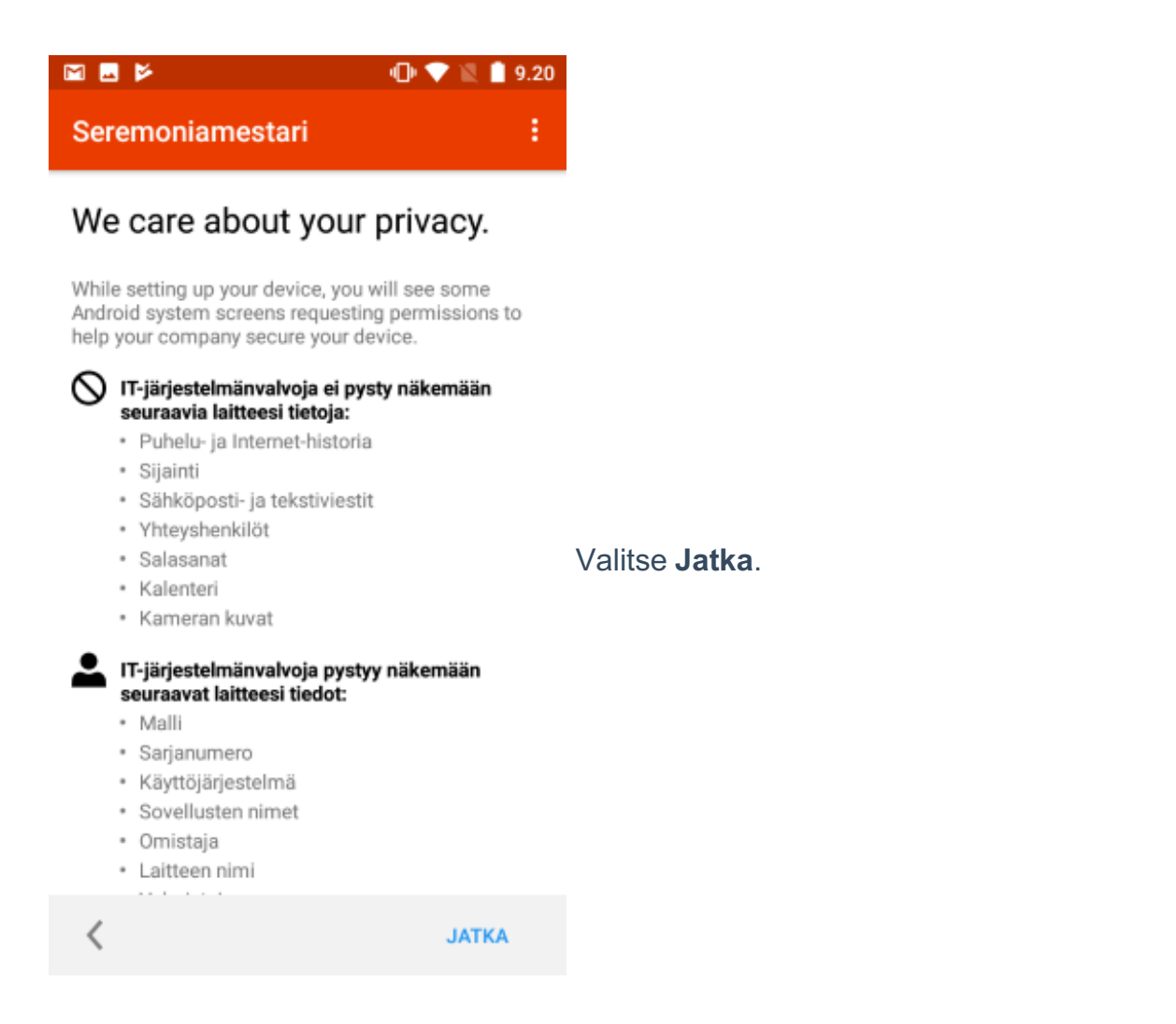

Valitse Seuraava.

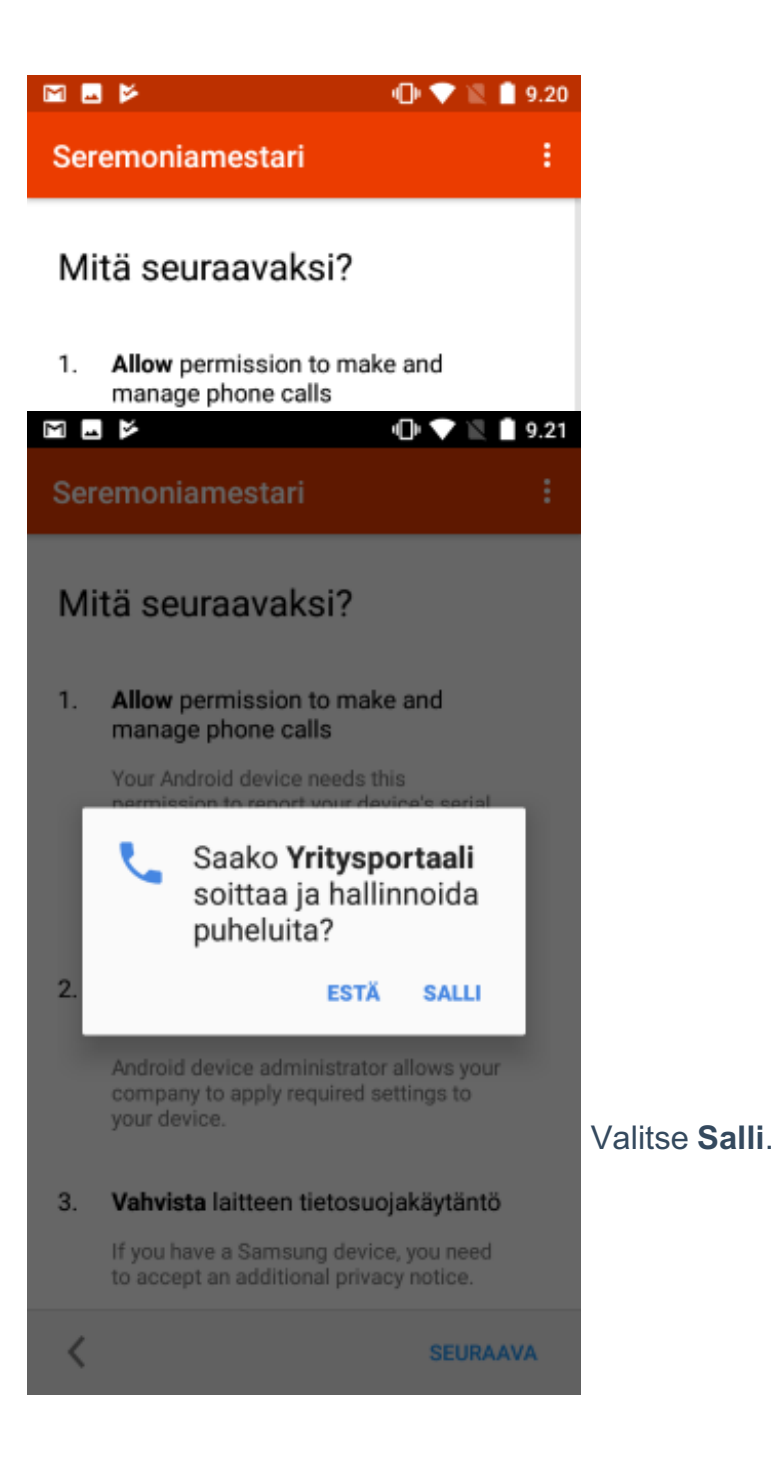

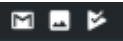

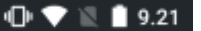

# Otetaanko laitteen järjestelmänval...

näytön lukituksen poistossa ja lukitsee puhelimen tai poistaa sen kaikki tiedot, jos väärä salasana syötetään liian monta kertaa.

#### Lukita ruudun

Hallinnoida, milloin ja miten näyttö lukittuu.

#### Määritä ruudun lukituksen salasanan viimeinen voimassaolopäivä Muuta sitä, miten usein ruudun lukituksen salasena. DIN kaedi tai kuuja tulee usiktee

salasana, PIN-koodi tai kuvio tulee vaihtaa. Aseta tallennustilan salaus

Pakota tallennettujen sovellustietojen salaus.

#### Poista kamerat käytöstä Estä laitteen kaikkien kameroiden käyttö.

Estä lukitun näytön toimintoja Estä joidenkin lukitun näytön toimintojen käyttö.

### Aktivoi laitteen järjestelmänvalvoja

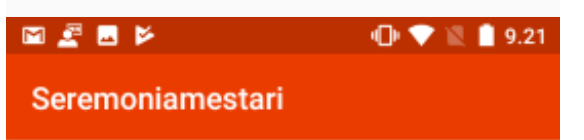

Valitse Aktivoi laitteen järjestelmänvalvoja.

Määritetään laitettasi...

٠

Tämä saattaa kestää muutamia minuutteja. Voit tehdä laitteellasi muita asioita, kun määritystä tehdään loppuun.

Odota seuraavaa näkymää.

Laite on rekisteröity.

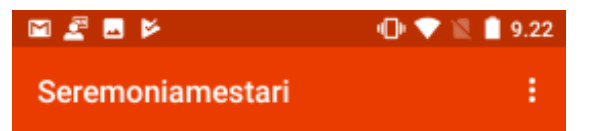

# Kaikki on valmista!

Sinun pitäisi nyt pystyä käyttämään työpaikan sähköpostiasi, Wi-Fi-verkkoasi ja sovelluksiasi.

Jos tarvitset yhä apua, ota yhteyttä ITosastoon.contact IT.

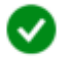

#### Saa laitteesi hallituksi

Yrityksesi edellyttää, että suojaat laitteesi hyväksymällä Android-käyttöoikeudet.

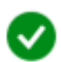

## Päivitä laitteen asetukset

Yrityksesi saattaa edellyttää, että määrität tunnuskoodin tai salaat laitteesi.

### Lue lisätietoja määrityksestä

VALMIS

Laite on nyt liitetty organisaatiosi mobiililaitehallintaan. Valitse **Valmis**. Laitteeseesi tulee tämän jälkeen organisaatiosi määrittelemiä asetuksia, sovelluksia ja käytänteitä.

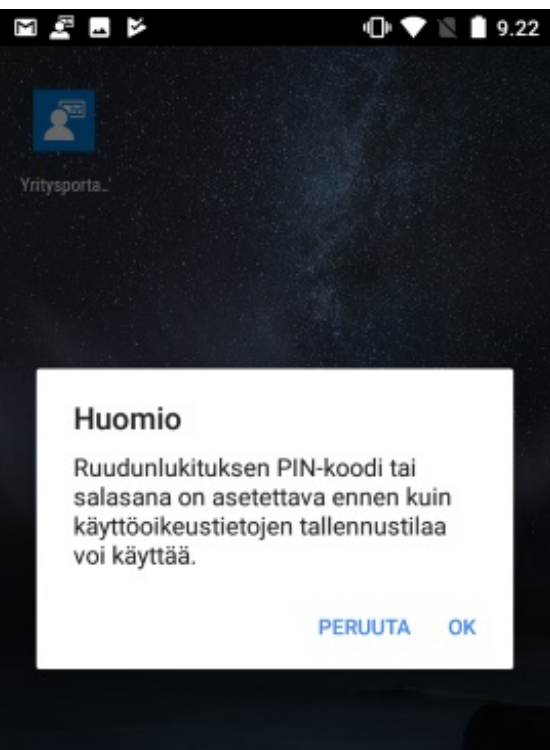

Esimerkki organisaation määrittämästä PINkoodin määrityksestä.

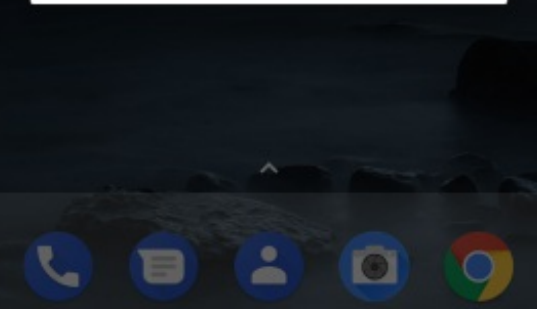